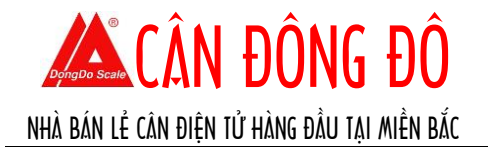

## HƯỚNG DẪN SỬ DỤNG

# CÂN ĐẾM MÃU ICS241 – METTLER TOLEDO

#### I. CÁC PHÍM CHỨC NĂNG

- O Phím nguồn tắt bật cân
- **C** Xóa trừ bì, xóa dữ liệu đếm và đưa cân về chế độ bình thường
- G Chuyển đổi đơn vị cân
- → Đưa cân về điểm "0"
- →**T**← Chức năng trừ bì
- ▷ Vào chế độ menu, phím đặt lệnh in khi kết nối với máy in.
- 0...9 Các phím số nhập giá trị

Ngoài ra các phím trắng (cụm 5 phím chức năng) có tác dụng cho các chức năng hiển thị ở màn hình phía trên phím đó.

VD: 🐝 🔟 : Chức năng đếm

## II Chế độ cân.

#### 1. Cân thông thường.

B1: đưa cân về điểm "0" trước khi cân, nếu cân chưa ở điểm "0" ấn phím ₩

B2: Nếu cần trừ bì, đặt bì lên và ấn phím →**I** ←

B3: Đặt vật cân chờ số trên màn hình dừng lại và đọc kết quả.

#### 2. Cân đếm số lượng với vật mẫu.

Ân phím trắng hiển thị màn hình 🐝 10 để cài đặt mẫu cân, ví dụ trên màn hình hiện 10, đặt 10 vật mẫu lên và ấn ✑ .Sau khi cài đặt mẫu xong ta tiến hành đếm bình thường.

Chú ý: với những vật đếm có khối lượng nhỏ (vd cúc áo) ta phải đặt vật mẫu ban đầu càng nhiều.Cài đặt số lượng vật mẫu bằng cách:

B1: ấn giữ phím <sup>□→</sup>màn hình hiện code nhập 3 lần **\*\*** để vào menu.

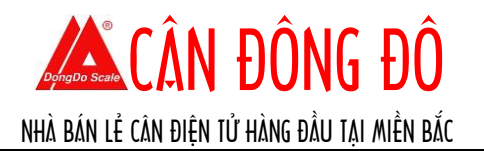

B2:Ân phím 🖊 để vào phần Application

B3: Ấn ➡ vào phần count, ấn ➡ lần nữa vào phần Reference n.

B4: Ấn ➡ và nhập số lượng vật mẫu đếm ban đầu (vd:100) và ấn phím ➡ để xác nhận.

B5: Ấn phím 🖛 nhiều lần để quay ra, và nhấn OK khi có yêu cầu xác nhận lưu cài đặt.

| Menu          |   |              |          |   |  |
|---------------|---|--------------|----------|---|--|
| Scale         |   | Count        |          |   |  |
| Application   |   | Over/Under   |          |   |  |
| Terminal      |   | Data storage |          |   |  |
| Communication |   | Log files    |          |   |  |
| +             | 1 |              | <b>I</b> | ŧ |  |

## 3. Cân đếm số lượng khi biết khối lượng vật mẫu.(APW)

Chức năng này được sử dụng khi ta biết khối lượng của 1 đơn vị vật đếm.

Ân phím trắng hiển thị màn hình 🔤 và nhập khối lượng trên 1 đơn vị bằng các phím số (vd: 0.8g ta nhập số 0.8 và ấn phím ➡ hoặc phím trắng OK để xác nhận).

Để hủy chức năng cân đếm về chế độ cân bình thường ta ấn phím C và nhấn ⇔.

#### 4.Chức năng tính tổng

-Ân phím + dể sang trang 3/3 và ấn phím ..... để vào chức năng tính tổng

| Max 6 kg    | ld = 2 g |       |    |
|-------------|----------|-------|----|
| 1 🞝         |          | 瑞 === |    |
| ΣN:         | 0.000kg  | ^     |    |
| ΣP:         | ØPCS     |       | ~~ |
| n :         | 0        | U PC  | ĴS |
| Total piece | e: 0 PCS |       |    |
| +           | Σ        | ESC   | :  |
|             |          |       | _  |

-Đặt vật thứ nhất lên cân nhấn phím .♣, đặt vật thứ 2 lên ấn phím .♣.... Đặt vật thứ n lên và nhấn phím .♣.

-Màn hình hiển thị: tổng khối lượng là  $\sum N$ , tổng số lượng sản phẩm là  $\sum P$ , số lần cộng là n.

-Xóa chức năng tính tổng nhấn  $\sum$  và nhấn Yes.

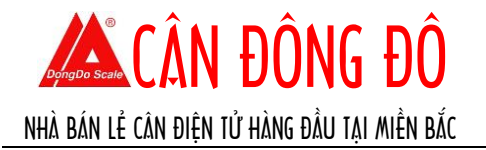

-Để tính tổng số lượng vật đếm ta vào chế độ đếm và thực hiện tương tụ các bước như tính tổng khối lượng và đọc kết quả ở ô  $\sum P$ .

#### 5. Chức năng đặt chế độ kiểm tra cân.

-Tác dụng để kiểm tra vật cân đang ở mức thấp –bình thường – cao so với mức cân cài đặt.

-Vào chế độ ta nhấn phím ⇒ ♦ nhấn OK nhập số cho mức cân thấp nhất ở dòng Low và mức cao nhất ở dòng High.

-Khi màn hình bình thường: chế độ hiện 3 mức Low –OK-High

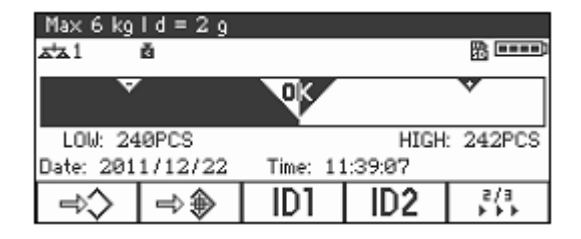

-Khi màn hình lớn: Hiện <<< OK >>>

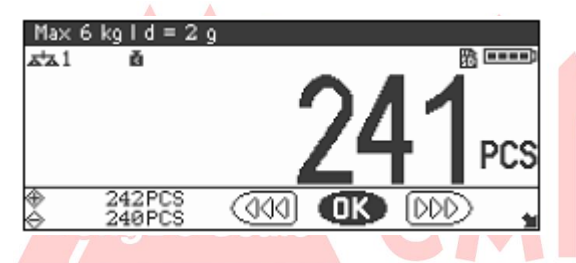

-Khi màn hình dạng 3 dòng: chế độ hiện High, Low , và

| Max 6 kg         | ld = 2 g            |                |          |              |
|------------------|---------------------|----------------|----------|--------------|
| 1 🖈              | ă                   |                |          | 33 <b></b> ) |
| HI: 2            | 42PCS               |                | ~        | LA I         |
| $\oplus$         |                     |                | - 7/     | 11           |
| LO: 2            | 40PCS               |                | <u> </u> | r i pcs      |
| Date: 2012/02/03 |                     | Time: 14:47:24 |          |              |
|                  | $\dot{M} + \dot{M}$ | A\$            | TA       | 3/3          |
|                  |                     |                |          |              |

-Chuyển đổi giữa các màn hình nhấn phím A\*

## 6. Chức năng lưu mẫu đếm

-Nhấn phím → khi màn hình đang ở chế độ đặt mẫu đếm.

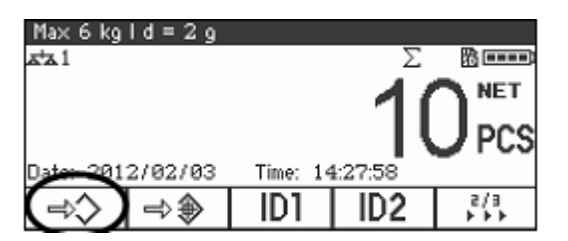

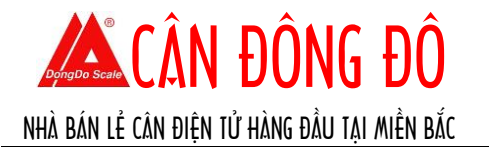

-Màn hình hiện storing record, chọn vị trí cần lưu (ví dụ 0001) sao cho status ở dạng Free nghĩa là dự liệu trống.Sau đó nhấn OK.

| Storing record |         |      |   |     |  |
|----------------|---------|------|---|-----|--|
| 0003           | Status: | Free |   |     |  |
| 0004           |         |      |   |     |  |
| 0005           |         |      |   |     |  |
| 0006           |         |      |   |     |  |
| ESC            | 1       | •    | 0 | °K∕ |  |

-Nhập tên sản phẩm (VD Bu long) → nhập mã sản phẩm (VD 1).

-Gọi lại mẫu đã lưu cho lần đếm sau ta nhấn phím  $\clubsuit$  ở trang 1/1 và chọn mẫu cần gọi  $\rightarrow$  nhấn OK.

-Xóa dữ liệu đã lưu vào Menu/Application/Data Storage/ Delete record → nhập số phiếu cần xóa và nhấn OK.( Xóa tất cả chọn Delete all).

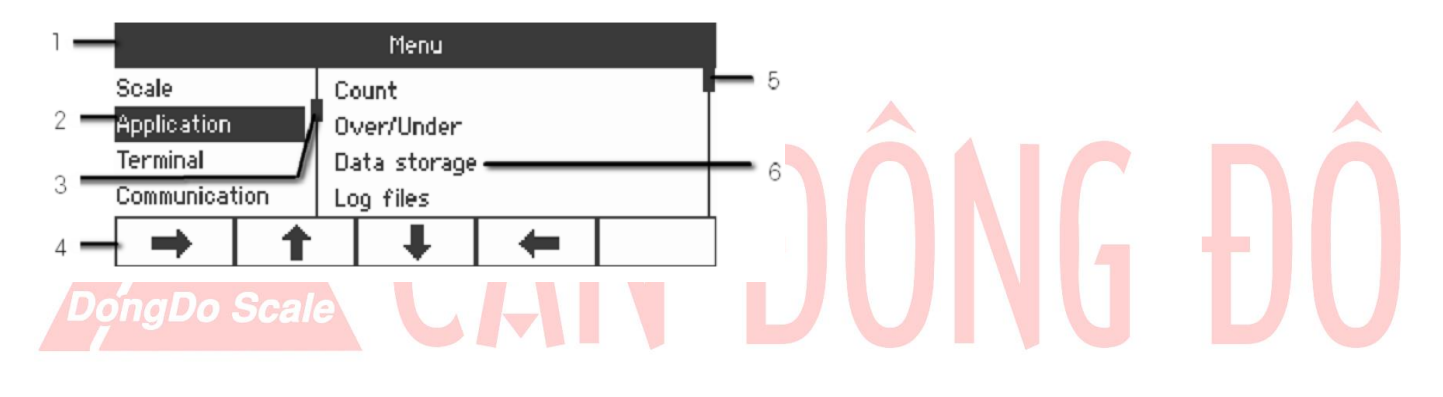